# РЕГИСТРАЦИЯ **НА САЙТЕ GOSUSLUGI.RU**

## В поисковой системе «Яндекс» пишем – САЙТ ГОСУСЛУГИ

#### ← Я Ĉ www.yandex.ru

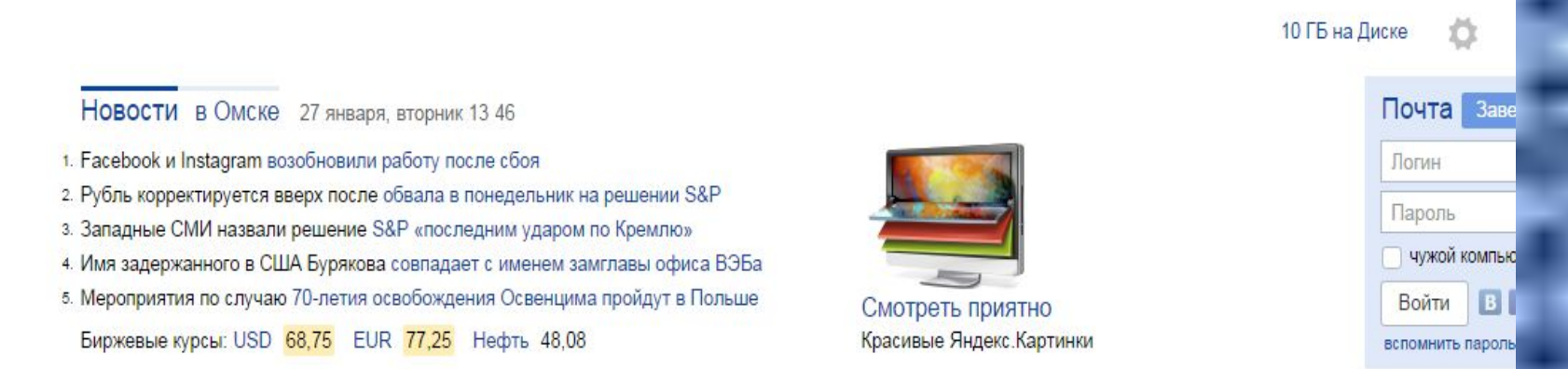

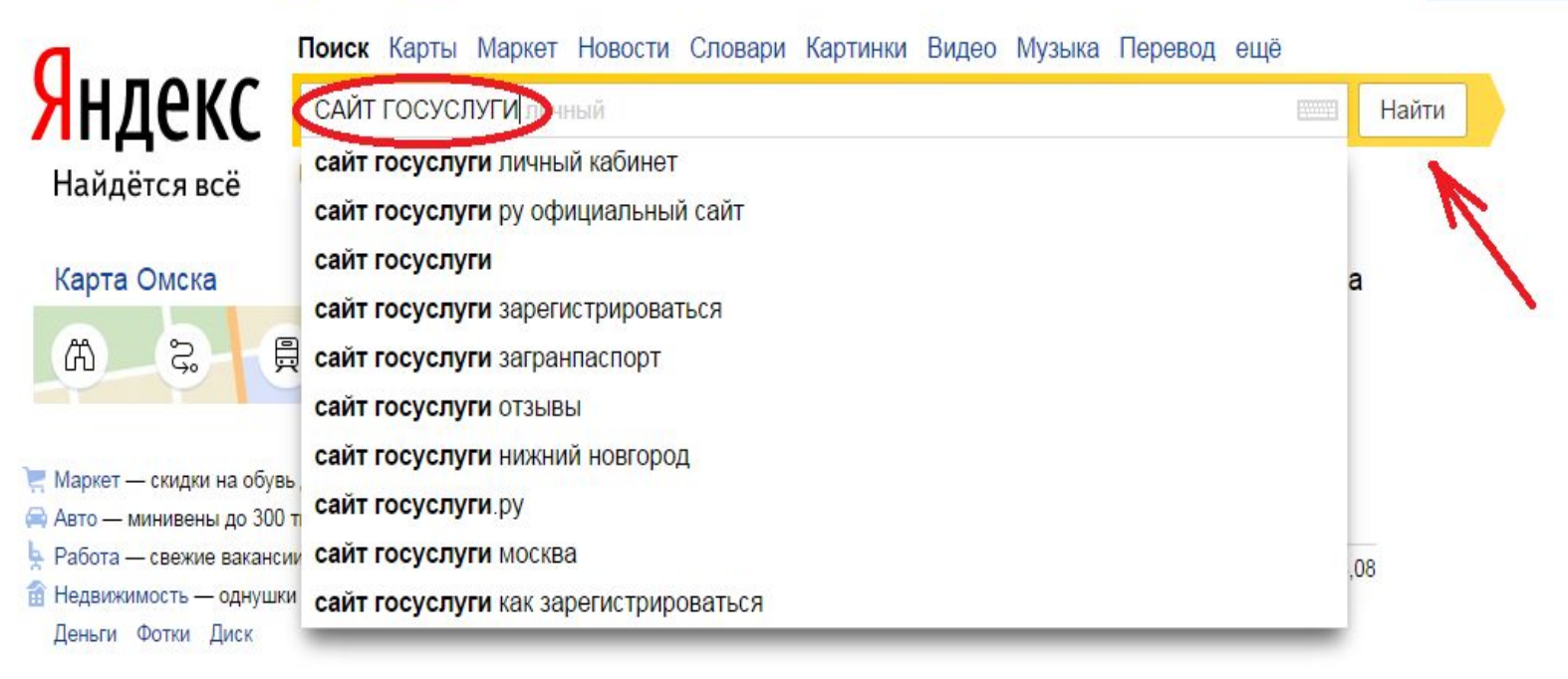

## Выбираем первую ссылку из

## поиска

| <mark>Я</mark> ндекс | САЙТ ГОСУСЛУГИ — 1 млн ответов                                                 | $\times$                                                                                    | Найти             |
|----------------------|--------------------------------------------------------------------------------|---------------------------------------------------------------------------------------------|-------------------|
| Поиск                | "Портал государственных услуг"                                                 | <u> </u>                                                                                    | Размест<br>ГОСУСЛ |
| Картинки             | Справочная информация для частных и юр                                         | идических лиц о порядке оказания госуслуг.                                                  |                   |
| Видео                | Поиск по тематике, ведомству, жизненной с<br>сервисы госучреждений и ведомств. | итуации. Образцы документов. Ссылки на                                                      |                   |
| Карты                | Портал государственных услуг<br>Индивидуальные предприниматели и               | Плагин веб-браузера<br>Тип вашей системы не удается                                         |                   |
| Маркет               | юридические лица Новосибирской                                                 | определить автоматически                                                                    |                   |
|                      | Бета-версия<br>Портал государственных <b>услуг</b><br>Российской Федерации     | Центры обслуживания<br>В центрах обслуживания вы можете:<br>— зарегистрировать свою учетную |                   |

gosuslugi.ru > Обычная версия • Для авторизации на сайте «Российской общественной инициативы» используйте данные вашей учетной записи Портала госуслуг. Штрафы гибдд Регистрация транспорта Органы власти Налоги

## Открывается сайт и нажимаем «Регистрация»

| € Я | C www.gosuslugi.ru                                                            |                                                                                        | @ * \ 🖪 🗗                                          |
|-----|-------------------------------------------------------------------------------|----------------------------------------------------------------------------------------|----------------------------------------------------|
|     | - * - * 0                                                                     | Ваше местоположение: Центральный .                                                     |                                                    |
|     | ЭЛЕКТРОННОЕ<br>ПРАВИТЕЛЬСТВО<br>ГОСУСЛУГИ<br>Госуслуги прозрачны как никогда! | Телефоны поддержки:<br>в России: 8 (800) 100-70-10<br>за границей: + 7 (499) 550-18-39 | Личный кабинет:<br>ВХОД РЕГИСТРАЦИЯ<br>Регистрация |
|     | Государственные услуги                                                        | Органы власти                                                                          | Поиск услуг                                        |
|     |                                                                               |                                                                                        |                                                    |

## **ГОСУСЛУГ**И

#### мы меняемся

#### 5 <u>Запущена бета-версия обновленного портала</u> госуслуг

Бета-версия обновленного портала госуслуг запущена в эксплуатацию по адресу <u>beta.gosuslugi.ru</u>. На данном этапе версия представляет собой дополнение к текущему порталу.

Сейчас на бета-версии представлены три услуги: проверка штрафов ГИБДД (с возможностью онлайн-оплаты), проверка налоговой и судебной задолженностей. Проверка налоговой задолженности дополнена сервисом по уточнению индивидуального номера налогоплательщика (ИНН).

Все новости

## Указываем ФИО и номер

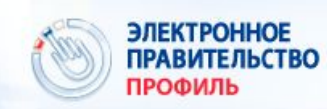

**Телефоны подде** в России: 8 (800) 100-70-10 за границей: +7 (499) 550-18-39

#### Единая учетная запись

После регистрации вы можете использовать вашу учётную запись для доступа к сервисам Электронного правительства.

Чем больше информации вы сообщите о себе, тем больше сервисов вам будет доступно. Для получения доступа к некоторым сервисам потребуется пройти процедуру подтверждения личности.

Вы также можете зарегистрировать учетную запись в одном из центров обслуживания.

#### Активация стандартной учетной записи

Если вы получили код активации, то воспользуйтесь <u>этой ссылкой</u> для входа в профиль и введите код активации.

### Регистрация учетной записи юридического лица

Регистрировать учетную запись юридического лица может только его руководитель или лицо, имеющее право действовать без доверенности от имени юридического лица.

Руководителю необходимо сначала зарегистрироваться в качестве физического лица, затем подтвердить свою личность и воспользоваться этой ссылкой для входа в профиль и создания учетной записи юридического лица.

Безымянный - Paint

| Регистрация                                                   | Войт                                                                    |
|---------------------------------------------------------------|-------------------------------------------------------------------------|
| Фамилия                                                       |                                                                         |
| Иванов                                                        |                                                                         |
| Имя                                                           |                                                                         |
| Иван                                                          |                                                                         |
| Мобильный телефон                                             | У меня нет мобильного телефон                                           |
| +7 (908) 000-00-00                                            |                                                                         |
| Нажимая на кнопку «Зареги<br>с <u>Условиями использования</u> | стрироваться», вы соглашаетесь<br>и <u>Политикой конфиденциальности</u> |
| Зарегис                                                       | трироваться                                                             |
|                                                               | 7                                                                       |

## На указвнный номер телефона придет смс с кодом подтверждения. код необходимо указать в поле и нажать «Подтвердить»

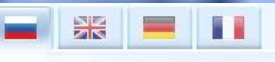

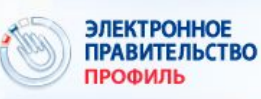

Телефоны поддержки: в России: 8 (800) 100-70-10 за границей: +7 (499) 550-18-39

#### Подтверждение номера мобильного телефона

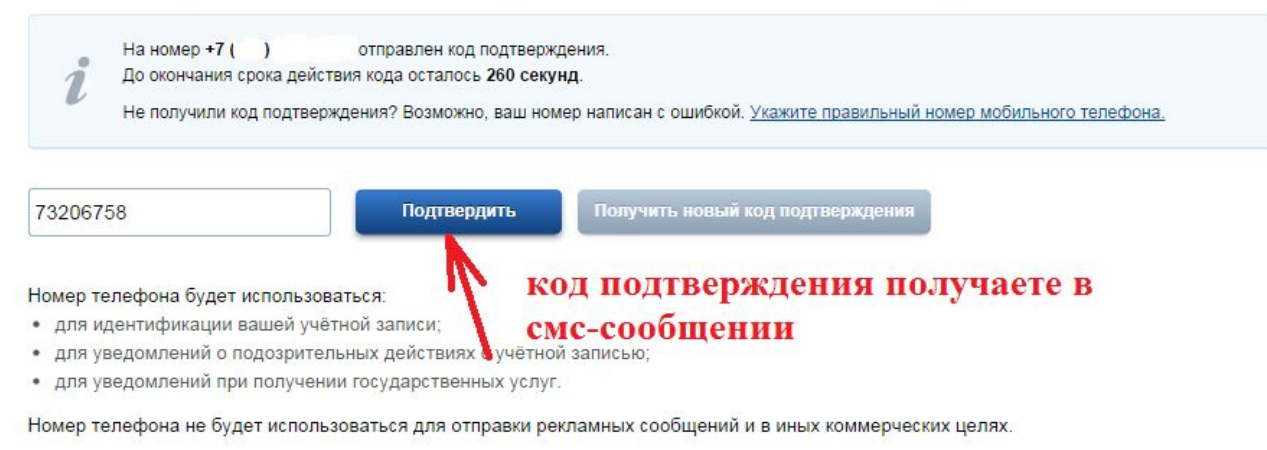

## Далее задайте пароль для Вашего личного кабинета

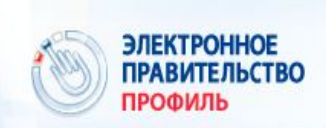

X

Телефоны поддержки: в России: 8 (800) 100-70-10 за границей: +7 (499) 550-18-39

### Задайте пароль

Для завершения регистрации вам необходимо задать пароль, который будет использоваться для входа в систему.

Пароль

.....

Безопасность пароля: высокая

Подтвердите пароль

.....

🗄 Сохранить

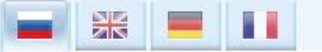

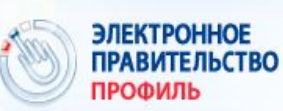

Телефоны поддержки: в России: 8 (800) 100-70-10 за границей: +7 (499) 550-18-39

#### Поздравляем! Вы только что зарегистрировались

Для использования всех возможностей своей учетной записи вам нужно ввести свои личные данные и осуществить их проверку. Вы можете пропустить этот шаг и перейти к получению <u>государственных услуг</u>, для которых не требуются проверенные данные о вас.

Чтобы приступить к заполнению своих личных данных, необходимо войти в свою учетную запись.

Войти и заполнить личные данные

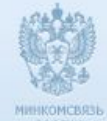

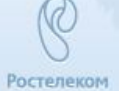

# Нажимаете «Войти и заполнить личные

## Заполняете все

| 🛛 🚟 📕 🛏 🔶 Перейт                                                                                                 |                                                                                          |  |
|----------------------------------------------------------------------------------------------------|------------------------------------------------------------------------------------------|--|
| ЭЛЕКТРОННОЕ<br>ПРАВИТЕЛЬСТВО<br>ПРОФИЛЬ                                                                          | в России: 8 (800) 100-70-10<br>за границей: +7 (499) 550-18-39                           |  |
|                                                                                                    |                                                                                          |  |
| Персональные данные                                                                                              | астройки учетной записи                                                                  |  |
| Domo                                                                                                    |                                                                                          |  |
| заполнение и п                                                                                                   | роверка личных данных                                                                    |  |
| 1                                                                                                    | 2 3                                                                                      |  |
| Ввод личных данных                                                                                               | Проверка личных данных Подтверждение личности                                            |  |
| <ol> <li>Дождаться завершения авт</li> <li>Подтвердить личность одни</li> <li>ЗАПОЛНИТЕ ЛИЧНЫЕ ЛАННЫЕ</li> </ol> | юматической проверки личных данных.<br>им из доступных способов.                         |  |
| очнолите ли пыс данные                                                                                           |                                                                                          |  |
| Фамилия                                                                                                    |                                                                                          |  |
| Имя                                                                                                    |                                                                                          |  |
| Отчество (если есть)                                                                                             |                                                                                          |  |
| 0_000                                                                                                    | Заполнение обязательно, если отчество указано в вашем документе, удостоверяющем личность |  |
| Пол                                                                                                    | Мужской                                                                                  |  |
| Дата <mark>рождения</mark>                                                                                       |                                                                                          |  |
| Место рождения                                                                                                   |                                                                                          |  |

## После заполнения нажимаем

| ЗАПОЛНИТЕ ЛИЧНЫЕ ДАННЫЕ  |                                                                                   |
|--------------------------|-----------------------------------------------------------------------------------|
| Фамилия                  |                                                                                   |
| Имя                      |                                                                                   |
| Отчество (если есть)     |                                                                                   |
|                          | Заполнение обязательно, если отчество указано в вашем документе, удостоверяющем л |
| Пол                      | Мужской 👻                                                                         |
| Дата рождения            |                                                                                   |
| Место рождения           |                                                                                   |
|                          |                                                                                   |
| СНИЛС 🝞                  |                                                                                   |
| Гражданство              | Россия                                                                            |
| Документ, удостоверяющий | Паспорт гражданина Российской Федерации 👻                                         |
| Серия и номер            |                                                                                   |
| Дата выдачи              |                                                                                   |
| Кем выдан                |                                                                                   |
|                          |                                                                                   |
|                          |                                                                                   |

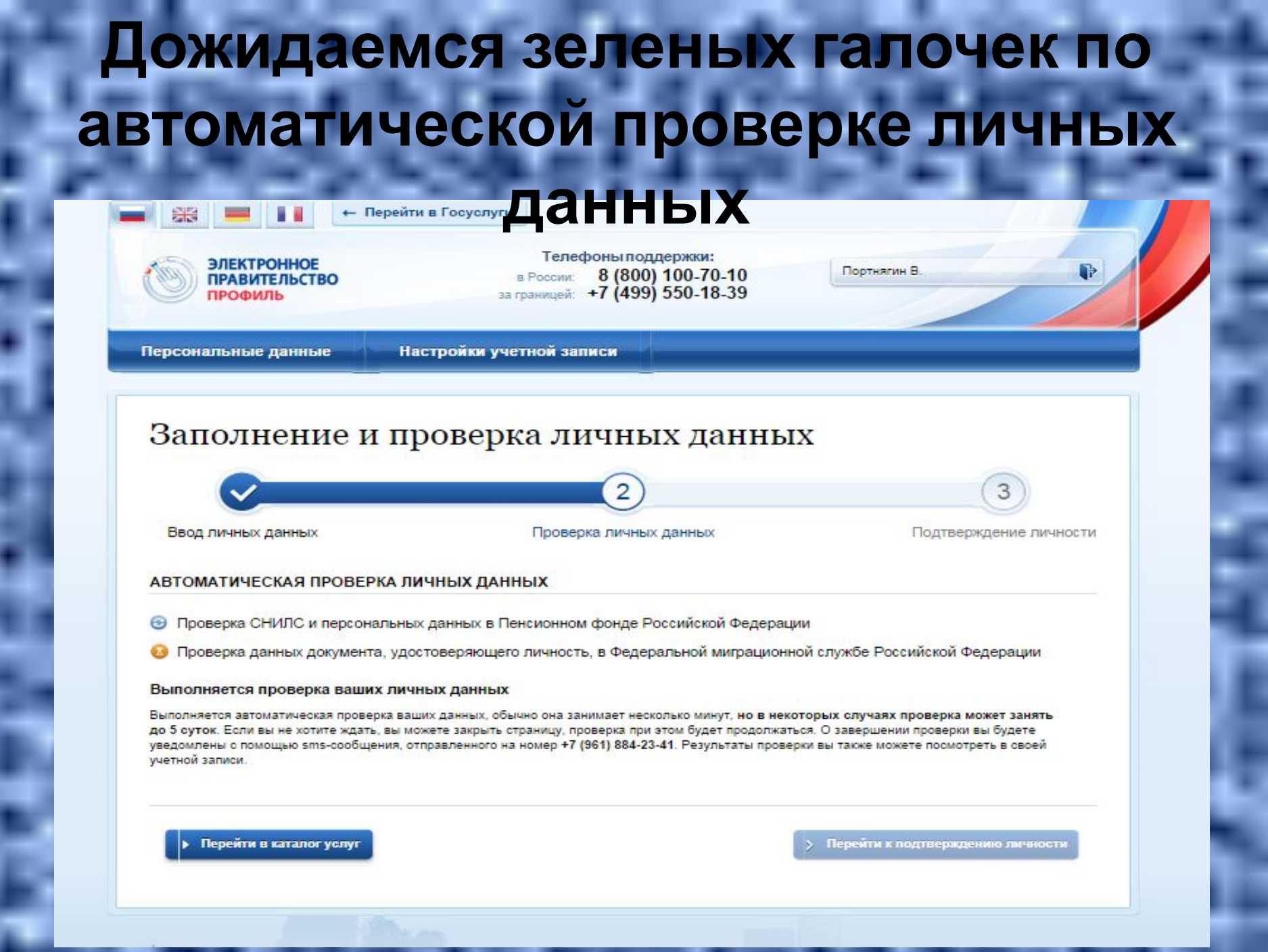

## после проверки данных необходимо указать способ подтверждения личности «обратиться лично»

Персональные данные

Настройки учетной записи

#### Заполнение и проверка личных данных

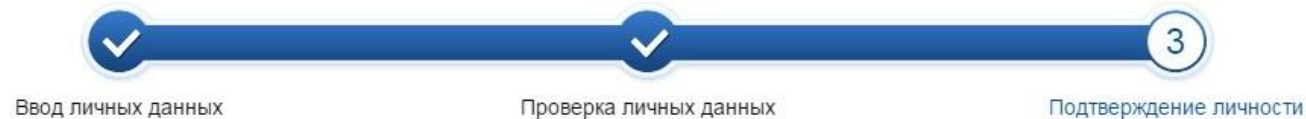

Ваши личные данные проверены. Теперь вам доступен расширенный перечень государственных услуг.

Для получения ряда услуг требуется осуществить подтверждение вашей личности. Вы можете сделать это прямо сейчас, либо осуществить процедуру подтверждения личности позже.

3

#### доступные способы подтверждения

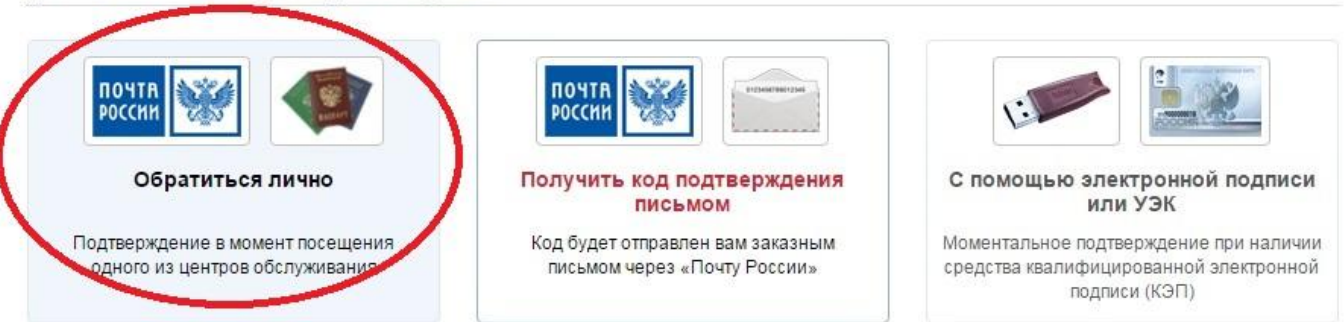